- 一、 請先登入校務系統: <u>https://eschool.hlc.edu.tw/</u>
- 二、 Key in 帳號及密碼:第一次登入帳號密碼為身份證字號;但登入後,會強迫修 改密碼;請將密碼設定簡單化。

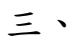

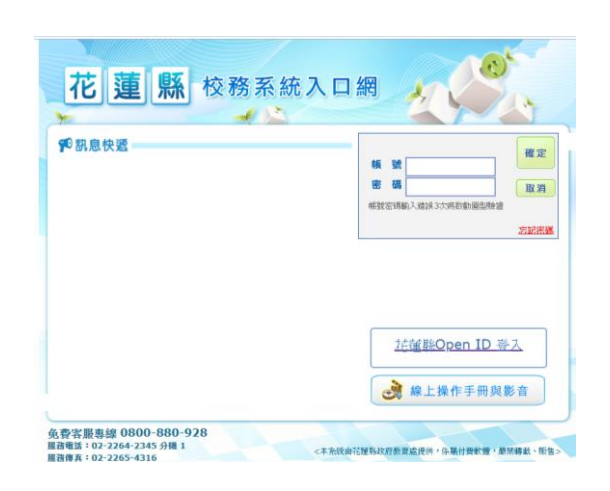

四、.點入社團管理

| . <b>₽</b> 2946                                                                                          | ★ 今日公告            |                      |               | 🗘 🛛 🕫    |
|----------------------------------------------------------------------------------------------------|-------------------|----------------------|---------------|----------|
| ■ 行事業                                                                                                    | 〓 常用模组            | 點此·查看所有模組>           |               |          |
| ■ 其約課表<br>股格資訊<br><th>【新】時份做項</th> <th><b>会</b>社<br/>社 第世 理</th> <th><b>建</b>成的 建</th> <th>新运人具板號辦理</th> | 【新】時份做項           | <b>会</b> 社<br>社 第世 理 | <b>建</b> 成的 建 | 新运人具板號辦理 |
| aaaa mi-api<br>本多式设置使用Firefux - chrone 重整器                                                               | <b>建</b><br>新生出設度 | (新) 課務管理             | 【新】線上填報       | 「「ない」で   |
|                                                                                                    |                   |                      |               |          |

## 五、. 線上學社

|                            | 社  | 團一覽表  |      |           |           |          |           | 新埠 |
|----------------------------|----|-------|------|-----------|-----------|----------|-----------|----|
| 108學年上學期▼ 全部年級▼ 請選擇社團類別▼ 🔍 |    |       |      |           |           |          |           |    |
|                            | 項次 | 社團類別  | 社園編號 | 社團名稱      | 指導教師      | 活動地點     | 實際/招生人數   | 成績 |
|                            | 1  | 學藝性社園 | 0001 | 多元閱讀社     | 蕭淑美       | 二樓圖書室    | 0 / 30    | 無  |
|                            | 2  | 學藝性社園 | 0002 | 正念靜心習字社   | 吳綾嘉       | 902数室    | 0 / 30    | 無  |
|                            | 3  | 康樂性社園 | 0003 | 排球社       | 張政彬       | 排球 按進去查看 | 詳細資料 //35 | 無  |
|                            | 4  | 體育性社團 | 0004 | 羽球社       | 江瑞珍       | 學生活動中心   | 0 / 25    | 無  |
|                            | 5  | 體育性社團 | 0005 | 籃球隊       | lsn154507 | 籃球場      | 0 / 12    | 無  |
|                            | 6  | 體育性社團 | 0006 | 女生足球隊(校隊) | lib154507 | 足球場      | 0 / 15    | 無  |
|                            | 7  | 藝術與人文 | 0007 | 戲劇欣賞社     | 陳慈欣       | 703教室    | 0 / 20    | 無  |
|                            | 8  | 藝術與人文 | 0008 | 創意美術社     | 徐存澔       | 803教室    | 0 / 30    | 無  |
|                            | 9  | 藝術與人文 | 0009 | 合唱團       | 張亞伯       | 音樂教室     | 0 / 40    | 無  |
|                            | 10 | 電腦軟體社 | 0010 | 電腦研習社     | 駱昌宏       | 三樓電腦教室   | 0 / 25    | 無  |

社團一覽 線上選社 社團管理 外職数師